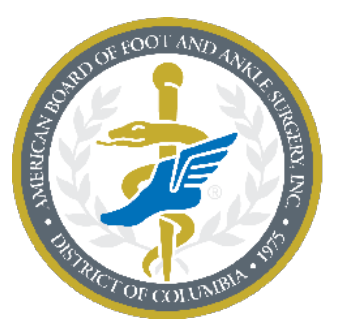

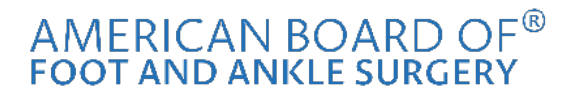

A credential you can trust.®

## **Registering for the Exam**

1. Click on "Login" from the homepage.

|           | MERICAN BOARD OF®<br>OOT AND ANKLE SURGERY<br>A credential you can truit.* |                        | Login Find a Sur | geon About Us 🗸  | ✓ Search ABFAS |
|-----------|----------------------------------------------------------------------------|------------------------|------------------|------------------|----------------|
| Residents | Become Board Qualified                                                     | Become Board Certified | Diplomates       | Credentialers On | ly ABFAS Media |
|           |                                                                            |                        |                  |                  |                |

2. Enter your username and password. If you do not know your username or password, click on the "Forgot Username?" or "Forgot Password?" links.

| 1 - A                                | Sign In |  |
|--------------------------------------|---------|--|
| DPM Login                            |         |  |
| Username / E-mail                    |         |  |
| Password                             |         |  |
| Login                                |         |  |
| Forgot Username?<br>Forgot Password? |         |  |

**3.** Once logged-in to your ABFAS profile, select the "Examinations" tab from the home menu.

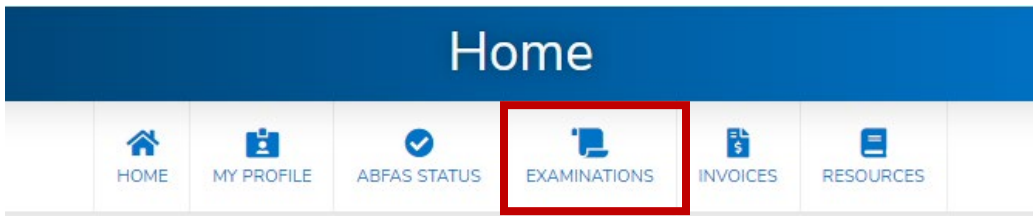

4. Click on the green "Register for an Exam" button.

|                                        | Examinations |                  |                  |       |          |           |
|----------------------------------------|--------------|------------------|------------------|-------|----------|-----------|
|                                        | Коме         | MY PROFILE       | ABFAS STATUS     |       | INVOICES | RESOURCES |
| REGISTER FOR AN EXAM                   | You are r    | iot currently en | rolled for ABFAS | exams |          |           |
| Schedule/View Exam with<br>Pearson VUE |              |                  |                  |       |          |           |

5. Click on the green "Registration" button.

|      | iii        | Ø            |              | <b>R</b> |           |
|------|------------|--------------|--------------|----------|-----------|
| HOME | MY PROFILE | ABFAS STATUS | EXAMINATIONS | INVOICES | RESOURCES |

6. Select your Application Fee. Then, confirm your name, address, and phone number information. Once you are done, click the green "Select Exam(s)" button on the bottom of the screen.

|                                                                              | номе м                                                  | Y PROFILE                   |                 | INVOICES | RESOURCES |
|------------------------------------------------------------------------------|---------------------------------------------------------|-----------------------------|-----------------|----------|-----------|
| < Back                                                                       |                                                         |                             |                 |          |           |
| 1                                                                            | (2)                                                     | (3)                         | (4)             |          |           |
| PROFILE INFORMATION                                                          | SELECT EXAM(S)                                          | ATTESTATIONS                | CHECKOU         | л        |           |
| Registrant: Test Contact, Te                                                 | st                                                      | , September 20, 20          | 120             |          |           |
| To begin the registration process, p<br>The application fee will be added to | please review your profile<br>to the total at checkout. | e information below and upd | late as needed. |          |           |
| Application Fee for New Registr<br>Application Fee                           | rants <b>\$225.00</b>                                   |                             |                 |          |           |
|                                                                              |                                                         |                             |                 |          |           |

Update Address

| Phone Number (Required for Pearson Registration)    |                  |
|-----------------------------------------------------|------------------|
| Home Phone *                                        | Main Phone *     |
|                                                     |                  |
|                                                     |                  |
| Mailing Address (Required for Pearson Registration) |                  |
| Organization Name                                   | City *           |
|                                                     |                  |
| Street 1 *                                          | State/Province * |
|                                                     | ~                |
| ZIP/Postal Code *                                   |                  |
|                                                     |                  |
| Country/Region *                                    |                  |
|                                                     |                  |
|                                                     |                  |

 Select the exam you wish to register for by checking the box next to each individual exam you wish to select. Then, click on the green "Review Registration" button on the bottom of your screen.

| < Back              |                |              |          |  |
|---------------------|----------------|--------------|----------|--|
|                     | 2              | 3            | 4        |  |
| PROFILE INFORMATION | SELECT EXAM(S) | ATTESTATIONS | CHECKOUT |  |

Please check the box for the exam you wish to select. You must check at least one box before you can proceed to the next step.

| Select Exams                                                               |                       |
|----------------------------------------------------------------------------|-----------------------|
| Sep 25, 2020                                                               |                       |
| NEW Foot Surgery CBPS \$425.00<br>NEW Foot Surgery CBPS                    |                       |
| Part I Foot Surgery Didactic Exam \$425.00<br>Part I Foot Surgery Didactic |                       |
| Sep 26, 2020                                                               |                       |
|                                                                            |                       |
|                                                                            |                       |
| < Previous                                                                 | Review Registration ≯ |

 Read and accept the terms of the application fee by checking the checkbox. Then, click on the green "Review Registration" button on the bottom of your screen.

| PROFILE INFORMATION SELECT EXAMS ATTESTATIONS CHECKOUT |
|--------------------------------------------------------|

9. You will now have a chance to review the exams you've selected and make sure that the items in your shopping cart are accurate. Once you've confirmed your exam registration info, select the green "Checkout" button to complete the checkout process.

| DI NOCIMIA DI ANTONI                             | GELECT EXAMPLE               |                        | Снескалт                  |                              |            |
|--------------------------------------------------|------------------------------|------------------------|---------------------------|------------------------------|------------|
| IMPORT/                                          | ANT: Please ensure that ye   | ou have at least one e | kam in the shopping cart, | along with the Application F | ee.        |
| ummary                                           |                              |                        |                           |                              |            |
| TestUX20 TC001                                   | Fedr                         |                        |                           |                              |            |
| 9999 Armstrong Street<br>Middletown, CA 95461, U | 5                            |                        |                           |                              |            |
| Total:                                           |                              |                        |                           |                              |            |
| See questions O                                  |                              |                        |                           |                              |            |
| Туре                                             | Item                         |                        |                           | Quantity                     | Fees       |
| Registration                                     | Application Fee for New Reg  | istrants               |                           | 1                            |            |
| Session                                          | NEW Foot Surgery CBPS        |                        |                           | 1                            |            |
| Session                                          | Part   Foot Surgery Didactic | Exam                   |                           | 1                            |            |
|                                                  |                              |                        |                           | Subtotal                     |            |
| Registrant Total !                               |                              |                        |                           |                              |            |
|                                                  |                              |                        |                           |                              |            |
| Previous                                         |                              |                        |                           |                              | Checkout P |

**10.** Either select "Next" to edit your billing address or select "Express Checkout" to go straight to the payment form.

| SHOPPING CART                                            | ADDRESS          | PAYMENT | (ONFIRMATION |                                                                                                  |
|----------------------------------------------------------|------------------|---------|--------------|--------------------------------------------------------------------------------------------------|
|                                                          |                  |         |              | Order Summary                                                                                    |
| low currently have 1 items in your o                     | cart 📕 Chur Cart |         |              |                                                                                                  |
| Product                                                  |                  |         | Subtotal     | 1 herr selected<br>Purchase Subtotal<br>Sales Tax                                                |
| 2020 Fall Exams (September 25, 2)<br>September 26, 2020) | 020 -            |         |              | Order Total                                                                                      |
| Total                                                    |                  |         |              | Billing Address Charge -<br>TC001 TestUX20<br>9999 Amstrong Street<br>Middletown, CA 95461<br>US |
|                                                          |                  |         |              |                                                                                                  |

By selecting "Next", you will be able to edit your billing address. Once you are satisfied with your billing address, click the green "Next" button at the bottom of your screen.

| SHOPPING CART                                                               | ADDRESS                     | PAYMENT           | CONFIRMATION      |                                                            |
|-----------------------------------------------------------------------------|-----------------------------|-------------------|-------------------|------------------------------------------------------------|
| lease select the address you want to                                        | to bill this purchase to, o | add a new address |                   | Order Summary                                              |
| Billing Address                                                             |                             |                   |                   | order Summary                                              |
| 111059 Selected<br>Bill To Attention TC001 TestUX20<br>9999 Americano Creat | 1                           |                   | Ed to This Addres | 1 hern selected Change =<br>Purchase Subtotal<br>Sales Tax |
| Middletown, CA 95461                                                        |                             |                   |                   | Order Total                                                |
| 03                                                                          |                             |                   |                   | Billing Address<br>TC001 TestU020<br>9999 Armstrung Street |
|                                                                             | Add                         | New Address       |                   | Middletown, CA 95461<br>US                                 |

Complete the credit card payment form and then select the green "Submit Order" button at the bottom of your screen. "Card Verification #" is the CVV number on the back of the card (Visa/Mastercard – 3 digits, AMEX – 4 digits)

| SHOPPING CART                        | ADDRESS                 | PAYMENT       | CONFIRMATION          |                                                            |
|--------------------------------------|-------------------------|---------------|-----------------------|------------------------------------------------------------|
| Payment Information                  |                         |               |                       | Order Summary                                              |
| Name on Card: *                      |                         |               |                       |                                                            |
|                                      |                         |               |                       | 1 Item selected Change ><br>Purchase Subtotal<br>Sales Tax |
| Lard Type:                           |                         | Card Number.* |                       |                                                            |
| American Express Payment             | ~                       |               |                       | Order Total                                                |
|                                      |                         |               |                       | Billing Address Change ><br>TC001 TestUX20                 |
| 1-Jan                                | 2020                    | ~             | Card Ventication #. * | 9999 Amstrong Street<br>Middletown, CA 95461<br>US         |
| Card Address - Street *              |                         |               |                       |                                                            |
| 9999 Armstrong Street                |                         |               |                       |                                                            |
| Dity: *                              | State: *                |               | Zip Code: *           |                                                            |
| Middletown                           | CA                      |               | 95461                 |                                                            |
|                                      |                         |               |                       |                                                            |
| The amount to be charged to your cre | dit card is: \$1,075.00 |               |                       |                                                            |
| Payments Authorized by 🥊 PayPal      |                         |               |                       |                                                            |
|                                      |                         |               |                       |                                                            |
| < Previous                           |                         |               | Submit O              | rder >                                                     |
|                                      |                         |               |                       |                                                            |

11. Once you have completed the payment you will be directed back to the examinations tab of your ABFAS profile page. On the left-hand side of the screen, you will see a green button labeled "Schedule/View Exam with Pearson VUE". Click this button and you will be directed to the Pearson VUE website where you can schedule a test site and time.

|                                        |                                                |            | Exam              | inations     |          |            |            |
|----------------------------------------|------------------------------------------------|------------|-------------------|--------------|----------|------------|------------|
|                                        | К                                              | MY PROFILE | Ø<br>ABFAS STATUS | EXAMINATIONS | INVOICES | RESOURCES  |            |
| REGISTER FOR AN EXAM                   | You are not currently enrolled for ABFAS exams |            |                   |              |          |            |            |
| Schedule/View Exam with<br>Pearson VUE | Exam History                                   |            |                   |              |          |            |            |
|                                        | Exam Name                                      |            |                   | Result       |          | Exam Date  |            |
| Edit Registration                      | NEW FOOT CBPS                                  |            |                   | Enrolled     |          | 09/25/2020 |            |
| Exam Registration<br>Instructions      | Part I - Foot Surgery Didactic                 |            |                   |              | Enr      | olled      | 09/25/2020 |
| Exam Scheduling<br>Instructions        |                                                |            |                   |              |          |            |            |
| Exam History                           |                                                |            |                   |              |          |            |            |
| Exam Results                           |                                                |            |                   |              |          |            |            |

NOTE: ABFAS strongly encourages early registration and scheduling to secure a preferred location. Late applicants may have to travel to a distant testing center.

- You will receive an email confirmation of your exam registration from ABFAS. If you are unable to schedule an exam or have problems, please contact Pearson VUE at 800-511-6951 or <u>go online</u> for assistance Monday– Friday, 7:00 a.m.–7:00 p.m. Central time.
- 13. To print your registration invoice, click "Invoices" on the top toolbar. You will be directed to your invoice history. Under "Past Invoices" and you will find the link to your registration invoice under "Invoice ID". Click that to view and print your invoice.

| Pay Annual Fee   | Current Invoices                                                                                                    |             |                        |  |  |  |  |  |
|------------------|----------------------------------------------------------------------------------------------------|-------------|------------------------|--|--|--|--|--|
| Current Invoices | Please <u>click on the Invoice ID</u> to view and print the details of an invoice.                                                                                                    |             |                        |  |  |  |  |  |
| Past Invoices    | To select one or more invoices to pay online, click on the checkboxes.<br>The amount charged to your credit card when you click the "Enter Payment" button will be the sum of the Balance Due on all the<br>invoices that you select. The purchase amount column identifies the full invoice amount. |             |                        |  |  |  |  |  |
|                  | Invoice Date Invoice ID Description Customer Purchase                                                                                                    | e.Amount    | Balance Du             |  |  |  |  |  |
|                  | No records to display.                                                                                                    |             |                        |  |  |  |  |  |
|                  | Tu                                                                                                    | tal: \$0.00 | Total: \$0.0           |  |  |  |  |  |
|                  |                                                                                                    |             |                        |  |  |  |  |  |
|                  | Total amount selected: \$0.00                                                                                                    |             |                        |  |  |  |  |  |
|                  | Total emount selected: \$0.00<br>Enter Preyment                                                                                                    |             |                        |  |  |  |  |  |
|                  | Total amount selected: \$0.00<br>Ender Payment<br>Past Invoices                                                                                                    |             |                        |  |  |  |  |  |
|                  | Total amount selected; \$0.00 Enter Payment Past Invoices Balance.Due Invoice.Date Invoice.ID Description                                                                                                    |             | Total<br>Amount        |  |  |  |  |  |
|                  | Total amount selected; \$0.00 Fater Payment Past Invoices Balance Due Invoice.Date Invoice.ID Description S0.00 6/3/2020 Dev/s37997-DRV/209 Meeting - 2020 Fall Exams                                                                                                    |             | <u>Total</u><br>Amount |  |  |  |  |  |